## Restoring MySQL Databases to Alternate Locations

You can restore a MySQL database to an alternate Agent by following the instructions below in your CDP Enterprise or Advanced Edition.

1. Click on "Recovery Points" in the Main Menu to open the "Recovery Points" window.

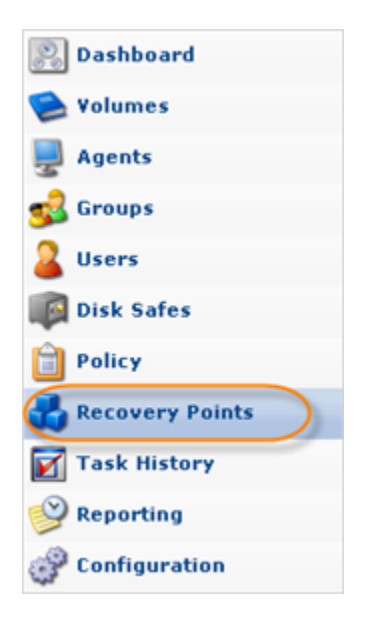

2. In the "Recovery Points" list, select a Recovery Point containing the necessary database replication.

🖯 Tip

To find a Recovery Point, you can use the Basic and Advanced List Filters. See Customizing the Recovery Points List.

Click on the "Browse Databases" icon in the "Actions" column for this Recovery Point.

| <b>P</b> . | Agent 10                                           | 230.110.62              | Disk Safe 10.230.110.62 | <b>*</b> |           |  |  |  |  |  |
|------------|----------------------------------------------------|-------------------------|-------------------------|----------|-----------|--|--|--|--|--|
|            | Recovery Points da Archive Points                  |                         |                         |          |           |  |  |  |  |  |
| *          | 💥 Merge Selected 🙆 Lock Selected 🚮 Unlock Selected |                         |                         |          |           |  |  |  |  |  |
|            | 🗊 Id 🗘                                             | 🕑 Created On 🔶          | State \$\op\$           | Devices  |           |  |  |  |  |  |
| Г          | 2                                                  | Nov 9, 2011 1:27:48 AM  | 🛇 Available             | <b>2</b> | 🕼 🖲 🔍 🌆 🔍 |  |  |  |  |  |
|            | 1                                                  | Oct 31, 2011 3:53:11 PM | 📀 Available             | 2        | 🧔 🐨 🔍 🎽 📄 |  |  |  |  |  |
|            |                                                    |                         |                         |          |           |  |  |  |  |  |
|            |                                                    |                         |                         |          |           |  |  |  |  |  |
| 14         | < 1                                                | 1 🕨 🕅 10 Items Per Page |                         |          |           |  |  |  |  |  |

3. The "Browse Databases" window opens. Select a database instance from the drop-down menu.

| I Browse Databases                 | E 🛛                    |
|------------------------------------|------------------------|
| Database Instance [MySQL - 5.1.52] | 💌   🍓 Restore Selected |
| 🕑 🗖 🗊 Databases                    |                        |
| Onfiguration                       |                        |
|                                    |                        |
|                                    |                        |

4. You can browse the instance by clicking the "+" icon.

| 📃 Bro   | wse Databases               |                        |  |  |  |  |  |  |
|---------|-----------------------------|------------------------|--|--|--|--|--|--|
| Databas | e Instance [MySQL - 5.1.52] | 🔻   🍓 Restore Selected |  |  |  |  |  |  |
|         | 😑 🗖 🗊 Databases             |                        |  |  |  |  |  |  |
|         | 📑 mysql                     |                        |  |  |  |  |  |  |
| G       | I Tables                    |                        |  |  |  |  |  |  |
|         | 🕒 🛄 columns_priv            |                        |  |  |  |  |  |  |
|         | • • db                      |                        |  |  |  |  |  |  |
|         | 🙂 🧰 event                   |                        |  |  |  |  |  |  |
|         | • func                      |                        |  |  |  |  |  |  |
|         | e general_log               |                        |  |  |  |  |  |  |
|         | help_category               |                        |  |  |  |  |  |  |
|         | help_keyword                |                        |  |  |  |  |  |  |
|         | help_relation               |                        |  |  |  |  |  |  |
|         | help_topic                  |                        |  |  |  |  |  |  |
|         | Host                        |                        |  |  |  |  |  |  |
|         | indb_binlog_index           |                        |  |  |  |  |  |  |
|         | Digini                      |                        |  |  |  |  |  |  |
|         | proc     proc               |                        |  |  |  |  |  |  |
|         | procs_priv                  |                        |  |  |  |  |  |  |
|         |                             |                        |  |  |  |  |  |  |
|         | tables priv                 |                        |  |  |  |  |  |  |
|         | • Itime zone                |                        |  |  |  |  |  |  |
|         | time_zone_leap_second       |                        |  |  |  |  |  |  |
|         | • ime_zone_name             |                        |  |  |  |  |  |  |
|         |                             | [1-20/23]              |  |  |  |  |  |  |
|         |                             |                        |  |  |  |  |  |  |
| • •     | Configuration               |                        |  |  |  |  |  |  |
|         |                             |                        |  |  |  |  |  |  |
|         |                             |                        |  |  |  |  |  |  |

5. Select the database you want to restore and click "Restore Selected."

## Note

Starting with CDP version 3.14 and higher you can no longer select to restore individual tables or other objects like triggers or views. You can only restore the entire database.

| 🧕 Browse Databa   | ises             |             | E ×      |
|-------------------|------------------|-------------|----------|
| Database Instance | [MySQL - 5.1.52] | 👻 📢 Restore | Selected |
| 🗉 🕞 🗊 Databases   | 5                |             |          |
| 🕙 💣 🕜 Configura   | tion             |             |          |
|                   |                  |             |          |
|                   |                  |             |          |
|                   |                  |             |          |
|                   |                  |             |          |
|                   |                  |             |          |
|                   |                  |             |          |
|                   |                  |             |          |

6. In the appeared "Restore Databases" wizard window, define the options for the restore.

On the first screen, familiarize yourself with the introductory information and click "Next" to proceed.

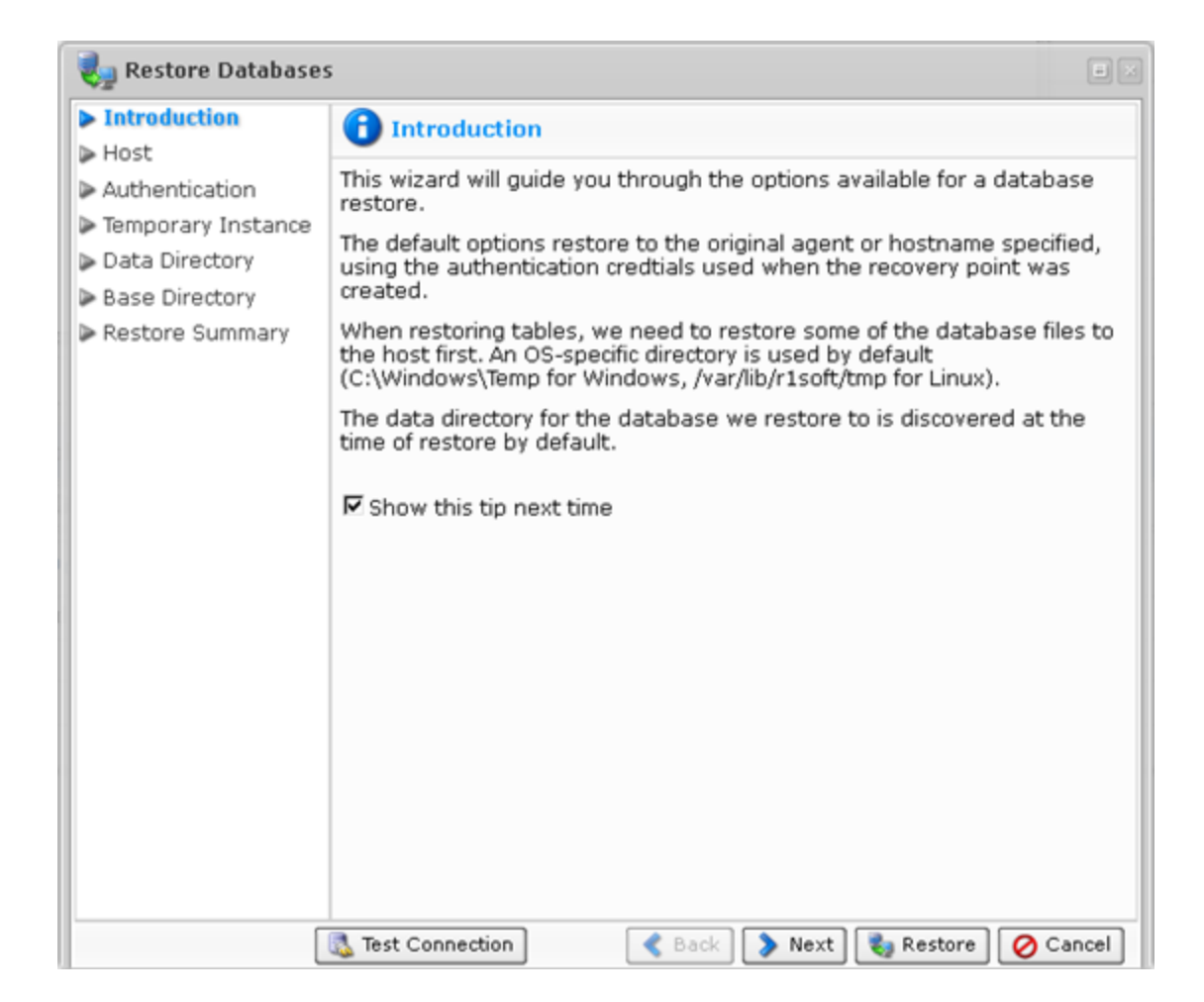

7. On the "Host" screen, you have two options for selecting the host to restore to:

- Restore to Original Host If you select this option, the restore will be done to the Agent where the source database was located. If the database exists, it can be overwritten.
- Restore to Alternate Agent Select a destination Agent which is already added to the system.

Select "Restore to Alternate Agent."

| 🌏 Restore Database:                                                                                                    | 5                                                                                                    | • × |  |  |  |  |
|----------------------------------------------------------------------------------------------------|----------------------------------------------------------------------------------------------------|-----|--|--|--|--|
| > Introduction                                                                                                    | 🖳 Host                                                                                                    |     |  |  |  |  |
| <ul> <li>Host</li> <li>Authentication</li> <li>Temporary Instance</li> <li>Data Directory</li> <li>Base Directory</li> <li>Restore Summary</li> </ul> | <ul> <li>When restoring databases, you have three options for selecting to to restore to.</li> <li>Restoring to the original host will connect to the hostname configured when the recovery point was created.</li> <li>Restoring to an alternate agent will connect to the selected hostname and the specified port.</li> <li>Restoring to an alternate hostname will connect to the spec hostname and port. Note: When restoring to an alternate hostname version or a newer version than the one running at backup.</li> </ul> |     |  |  |  |  |
|                                                                                                    | Restore to Alternate Agent                                                                                                    |     |  |  |  |  |
|                                                                                                    | Agent  Database Host localhost Database Port 3306                                                                                                    |     |  |  |  |  |
| Г<br>Г                                                                                                    | 🚺 Test Connection 🛛 📢 Back 🕻 🔊 Next 😪 Restore 🧭 Can                                                                                                    | cel |  |  |  |  |

After that select the Agent from the drop-down menu.

| 🌏 Restore Databases                                                                                                    |                                                                                                    |
|----------------------------------------------------------------------------------------------------|----------------------------------------------------------------------------------------------------|
| <ul> <li>Introduction</li> <li>Host</li> </ul>                                                                                                    | Host                                                                                                    |
| <ul> <li>Host</li> <li>Authentication</li> <li>Temporary Instance</li> <li>Data Directory</li> <li>Base Directory</li> <li>Restore Summary</li> </ul> | <ul> <li>When restoring databases, you have three options for selecting the host to restore to.</li> <li>Restoring to the original host will connect to the hostname and port configured when the recovery point was created.</li> <li>Restoring to an alternate agent will connect to the selected agent's hostname and the specified port.</li> <li>Restoring to an alternate hostname will connect to the specified hostname and port. Note: When restoring to an alternate host, the running MySQL server must be the same version or a newer version than the one running at backup.</li> <li>C Restore to Original Host</li> <li>Restore to Alternate Agent</li> <li>Agent</li> <li>Database Port 3306</li> </ul> |
|                                                                                                    | 🐍 Test Connection 🧳 Back 🜔 Next 🗞 Restore 🧭 Cancel                                                                                                    |

The Database Host should be set to localhost and the Database Port should be 3306.

| 🌏 Restore Databases                                                                                                    |                                                                                                    |  |  |  |  |  |
|----------------------------------------------------------------------------------------------------|----------------------------------------------------------------------------------------------------|--|--|--|--|--|
| ▶ Introduction                                                                                                    | 💂 Host                                                                                                    |  |  |  |  |  |
| <ul> <li>Host</li> <li>Authentication</li> <li>Temporary Instance</li> <li>Data Directory</li> <li>Base Directory</li> <li>Restore Summary</li> </ul> | <ul> <li>When restoring databases, you have three options for selecting the host to restore to.</li> <li>Restoring to the original host will connect to the hostname and port configured when the recovery point was created.</li> <li>Restoring to an alternate agent will connect to the selected agent's hostname and the specified port.</li> <li>Restoring to an alternate hostname will connect to the specified hostname and port. Note: When restoring to an alternate host, the running MySQL server must be the same version or a newer version than the one running at backup.</li> <li>C Restore to Original Host</li> <li>C Restore to Alternate Agent</li> </ul> |  |  |  |  |  |
|                                                                                                    | Agent ubuntu1004x64<br>Database Host localhost<br>Database Port 3306                                                                                                    |  |  |  |  |  |

Click "Next" to proceed to the following step.

| - | - | - | - | <br>- | - |   |  | <br> | -    | -    | -      | 0  | <br> |      |   |   |      |           |   |          |  |
|---|---|---|---|-------|---|---|--|------|------|------|--------|----|------|------|---|---|------|-----------|---|----------|--|
|   |   |   |   |       | _ | _ |  | Те   | st ( | Conr | nectio | 'n |      | Back | C | > | Next | 🍓 Restore | , | O Cancel |  |

8. On the "Authentication" screen, you have two options to specify to connect to the database.

- Use Original Authentication Credentials Connects using the default username and password used to backup the database instance.
- Specify Alternate Authentication Credentials Allows you to set username and password different from the default ones. The user must have full administrator-level access to the database instance you are going to restore.

Select the second option.

| 🍓 Restore Databases                                                                                                    | ;                                                                                                    | •                      |
|----------------------------------------------------------------------------------------------------|----------------------------------------------------------------------------------------------------|------------------------|
| Introduction Host                                                                                                    | Authentication                                                                                                    |                        |
| <ul> <li>Host</li> <li>Authentication</li> <li>Temporary Instance</li> <li>Data Directory</li> <li>Base Directory</li> <li>Restore Summary</li> </ul> | You have two options to specify the authentication credentials use<br>connect to the database.  Using the original credentials will use the username and pass<br>used to connect when the recovery point was created. Specifying alternate credentials allows you to set the userna<br>and password used just for this restore.  Use Original Authentication Credentials Username Password Confirm Password | ed to<br>isword<br>ame |
|                                                                                                    | 🔹 Test Connection 🛛 🔇 🔇 Back 🔵 Next 🗞 Restore 🧭                                                                                                    | Cancel                 |

Enter the required credentials.

| 🌏 Restore Databases                                                                                                    |                                                                                                    |
|----------------------------------------------------------------------------------------------------|----------------------------------------------------------------------------------------------------|
| Introduction                                                                                                    | Authentication                                                                                                    |
| <ul> <li>Host</li> <li>Authentication</li> <li>Temporary Instance</li> <li>Data Directory</li> <li>Base Directory</li> <li>Restore Summary</li> </ul> | You have two options to specify the authentication credentials used to connect to the database.  Using the original credentials will use the username and password used to connect when the recovery point was created.  Specifying alternate credentials allows you to set the username and password used just for this restore.  Use Original Authentication Credentials  Specify Alternate Authentication Credentials Username root Password •••••• |
|                                                                                                    | Test Connection & Back > Next & Restore O Cancel                                                                                                    |

Click "Next" to proceed to the following step.

| l | 🔂 Test Connection | Next 🗞 Restore 🖉 Cancel |
|---|-------------------|-------------------------|

9. The next screen is "Temp Instance." When restoring databases, the system needs to create a temporary directory on the target agent for the restore. There are two options for this.

- Use Default Temp Directory Creates a directory in an OS-specific default location ( C:\Temp for Windows, /tmp for Linux).
- Specify an Alternate Temp Directory Allows you to control exactly where the temp directory is created on the Agent.

| 🌏 Restore Databases                                                                                                    |                                                                                                    |
|----------------------------------------------------------------------------------------------------|----------------------------------------------------------------------------------------------------|
| <ul> <li>Introduction</li> <li>Host</li> </ul>                                                                                          | Temporary Instance                                                                                                    |
| <ul> <li>Authentication</li> <li>Temporary Instance</li> <li>Data Directory</li> <li>Base Directory</li> <li>Restore Summary</li> </ul> | When restoring tables, we need to create a temporary MySQL instance<br>on the target agent for the restore. These are the advanced options. The<br>defaults should be used when possible.<br>© Use Default Temp Directory<br>© Specify an Alternate Temp Directory<br>Temp Directory<br>© Specify a virtuozzo Container ID<br>Virtuozzo Container ID |
|                                                                                                    | Use Default Connection Information     Specify a Alternate Connection Information     Database Host localhost     Database Port 3307                                                                                                    |
|                                                                                                    | 🔹 Test Connection 🤇 🔇 Back 🔪 Next 🗞 Restore 🖉 Cancel                                                                                                    |

The other fields (Connection Information and Virtuozzo Container ID) can be left unchanged.

| 🌏 Restore Databases                                                                                                    |                                                                                                    |
|----------------------------------------------------------------------------------------------------|----------------------------------------------------------------------------------------------------|
| <ul> <li>Introduction</li> <li>Host</li> </ul>                                                                                          | Temporary Instance                                                                                                    |
| <ul> <li>Authentication</li> <li>Temporary Instance</li> <li>Data Directory</li> <li>Base Directory</li> <li>Restore Summary</li> </ul> | When restoring tables, we need to create a temporary MySQL instance<br>on the target agent for the restore. These are the advanced options. The<br>defaults should be used when possible.<br>© Use Default Temp Directory<br>© Specify an Alternate Temp Directory<br>Temp Directory |
|                                                                                                    | Specify a virtuozzo Container ID<br>Virtuozzo Container ID                                                                                                    |
|                                                                                                    | <ul> <li>Use Default Connection Information</li> <li>Specify a Alternate Connection Information<br/>Database Host Ocalhost</li> <li>Database Port 3307</li> </ul>                                                                                                    |
|                                                                                                    | 🔹 Test Connection 🤇 🔇 Back 📎 Next 🍓 Restore 🧭 Cancel                                                                                                    |

Select an option and click "Next" to proceed to the following step.

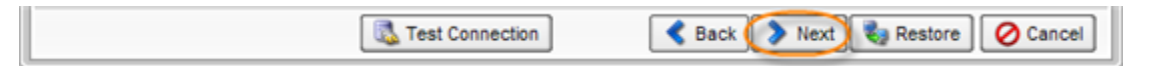

10. The following screen is "Data Directory." By default, database configuration retrieved during discovery is used. In some environments, this path doesn't point to the actual location on the

filesystem for the data. To remedy this, you can choose to specify the exact path for the data directory. This will ensure that we can locate the data files for the database during the restore.

| 🦣 Restore Database:                                                                                                    | 5                                                                                                    |            |
|----------------------------------------------------------------------------------------------------|----------------------------------------------------------------------------------------------------|------------|
| <ul> <li>Introduction</li> <li>Host</li> <li>Authentication</li> <li>Temporary Instance</li> <li>Data Directory</li> <li>Base Directory</li> <li>Restore Summary</li> </ul> | Data Directory         By default, we determine where on the filesystem the data is by read the database configuration retrieved during discovery         In some environments, this path doesn't point to the actual location the filesystem for the data.         To remedy this, you can choose to specify the exact path for the data directory. This will ensure that we can locate the data files for the database during the restore.         Image: Use Discovered Data Directory         C Specify a Data Directory to Use Data Directory | ding<br>on |
|                                                                                                    | 🚳 Test Connection 🤇 🔇 Back 🔵 Next 🗞 Restore 🧭 Ca                                                                                                    | incel      |

Select an option and click "Next" to proceed to the following step.

|                 | U 1                               |   |
|-----------------|-----------------------------------|---|
| Test Connection | 🔇 Back 🜔 Next) 🍓 Restore 🖉 Cancel | ] |

11. The next screen is "Base Directory". By default, the system automatically determines where on the filesystem the necessary program files are located. In some environments, the automatic method fails. To remedy this, you can specify the exact path for the base directory.

| 🌏 Restore Database                                                                                                    | s                                                                                                    |      |
|----------------------------------------------------------------------------------------------------|----------------------------------------------------------------------------------------------------|------|
| <ul> <li>Introduction</li> <li>Host</li> <li>Authentication</li> <li>Temporary Instance</li> <li>Data Directory</li> <li>Base Directory</li> <li>Restore Summary</li> </ul> | Base Directory         By default, we attempt to automatically determine where on the filesystem the necessary program files are located.         In some environments, the automatic method fails and we are unable locate the files.         To remedy this, you can choose to specify the exact path for the base directory. This will ensure that we can locate the necessary files.         Image: Comparison of the exact path for the base directory. This will ensure that we can locate the necessary files.         Image: Comparison of the exact path for the base directory. This will ensure that we can locate the necessary files.         Image: Comparison of the exact path for the base directory. This will ensure that we can locate the necessary files.         Image: Comparison of the exact path for the base directory.         Image: Comparison of the exact path for the base directory.         Image: Comparison of the exact path for the base directory.         Image: Comparison of the exact path for the base directory.         Image: Comparison of the exact path for the base directory.         Image: Comparison of the exact path for the base directory.         Image: Comparison of the exact path for the base directory.         Image: Comparison of the exact path for the base directory.         Image: Comparison of the exact path for the base directory.         Image: Comparison of the exact path for the base directory.         Image: Comparison of the exact path for the exact path for the exact path for the exact path for the exact path for the exact path fo | to   |
|                                                                                                    | 🔝 Test Connection 🛛 🚽 🛃 🛃 🖉 Car                                                                                                    | ncel |

Select an option and click "Next" to proceed to the following step.

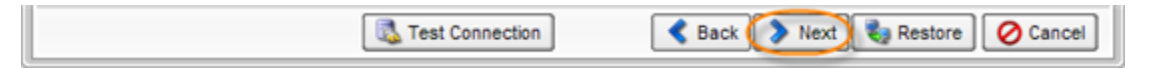

12. On the last "Restore Summary" screen, the settings you have selected are listed.

| 🌏 Restore Databases                                                                                                    |                                                                                                    |  |
|----------------------------------------------------------------------------------------------------|----------------------------------------------------------------------------------------------------|--|
| Introduction                                                                                                    | 🍓 Restore Summary                                                                                                    |  |
| <ul> <li>Host</li> <li>Authentication</li> <li>Temporary Instance</li> <li>Data Directory</li> <li>Base Directory</li> <li>Restore Summary</li> </ul> | <ul> <li>Restoring to alternate agent         Agent         ubuntu1004x64         Database Host localhost         Database Port 3306         Using alternate credentials         Username         root         Password         ********         Using default temp directory         Using specified temporary instance connection         Database Host localhost         Database Port 3307         Using discovered data directory         Using discovered base directory         Using discovered base directory         Using disco</li></ul> |  |
|                                                                                                    | 뤏 Test Connection 🛛 🧹 🌏 Back 🔵 Next 🛛 🌏 Restore 🖉 🔗 Cancel                                                                                                    |  |

13. Once you have verified that the specified setting are correct, click "Restore."

| Track Connection | Post.  | Ned  | Pro Development | Connel |
|------------------|--------|------|-----------------|--------|
| test Connection  | S Back | Next | Restore         | Cancel |

14. The "Details for Database Restore" window will appear. It indicates that the restore process is launched. You can watch the progress in real time.

| 🗿 Summary 🛛 🇊 Databases Re            | estored 🛛 🔯 Files Restored 🔒 Alerts 🛛 🗐 | Logs 🛛 🍓 Restore Settings 🛛 🖬 Task |  |
|---------------------------------------|-----------------------------------------|------------------------------------|--|
| atabase Restore Summary               |                                         |                                    |  |
|                                       | 🥝 Databases Restored                    | 0/1                                |  |
| <b>Running</b><br>Task is now running | 🔔 Databases with Child Errors           | 0/1                                |  |
|                                       | 🔀 Databases Failed                      | 0/1                                |  |
| Verbose Status:                       |                                         |                                    |  |
|                                       |                                         |                                    |  |
|                                       |                                         |                                    |  |
|                                       |                                         |                                    |  |
|                                       |                                         |                                    |  |